## メール通知オプション

Web 掲示板のレフトメニュー、「メール通知」で設定してください。(自宅からでも設定できます。)

## メール通知設定手順

| https://net.kobecharma-0.c<br>学時- 仲裁内書号:5003<br>氏名: ユーザ学生 | uc.jp/ - 神戸重科大学 - Internet Explorer                      |                   | ×<br>神戸薬科大学<br>kobe Pharmaceutical University |
|-----------------------------------------------------------|----------------------------------------------------------|-------------------|-----------------------------------------------|
| Aenu                                                      | 電子掲示板 お日料までの秋市料は19年で                                     | 7. (R大10年本市) (お知ら | dt sistor 17. Eistochis 18. (Record of )      |
| 0 TOP                                                     | ②正門付近でのタクシー等からの体単こう<br>してて                               | 2017/09/27 (%)    | たべてを見る                                        |
| <b>子</b> 将示板                                              | ●【地球次生対象】大井晶子設学基金 募<br>集のお知らせ                            | 2017/09/27 (水)    |                                               |
| anst.                                                     | ③【学生就簡課】大塚製薬(株)研究技術<br>個インターンシッゴ・交流会の件                   | 2017/09/28 (243   |                                               |
| 1 メール通知                                                   | ◎ 【学生総徴部】内定地による総活相告金<br>の件                               | 2017/09/28 (火)    |                                               |
|                                                           | ● 年村1.W0/は守作頭について<br>(2017/8/28, 2017/8/28)              | 2017/08/25 (月)    |                                               |
|                                                           | ○ ○ この こ サポートスタッフ 等 別 こついて (5.6 年生 対 念)                  | 2017/09/22 (金)    |                                               |
| e resuman                                                 | ③ 【学生就感謝】「インターンシップ報告<br>会」日報の打面について                      | 2017/09/22 (金)    |                                               |
| 学生イントラ                                                    | ●第33回リカレントセミナー 学生アルパ<br>イト発展について                         | 2017/09/22 (金)    |                                               |
| 終了                                                        | ◎ 【学生税借課】「インターンシッジ税告<br>会」について                           | 2017/08/21(38)    |                                               |
|                                                           | 平成21年台風源18号に係る炎害税助法連<br>(2) 用地域の世帯の学生に対する緊急・応急<br>採用について | 2017/09/21 083    |                                               |
|                                                           | ●「第11回地知医療 健康課経ツアーin丹<br>注」のご案内                          | 2017/09/21(木)     |                                               |
|                                                           | ②電子ブック時期タイトル遺加しました                                       | 2017/09/28 (水)    |                                               |
|                                                           | ◎ 10月オーゴンキャンパスサポーター 業<br>院期時刻について                        | 2017/09/12 (%)    |                                               |
|                                                           | (市民公開講座) 神戸発10歳現役社会を<br>生きるアジェンダ案内の件                     | 2017/09/11(月)     |                                               |
|                                                           | ◎ 通学語のマナーについて (注意)                                       | 2017/09/01(金)     |                                               |
|                                                           | (学生総徴課) 080、1888、研究教術の公                                  | 2017/08/11(*)     |                                               |

 レフトメニューの「メール通知」を クリック。

ジサブウィンドウが開きます。

🚸 神戸薬科大学 学語・数個角番号:5000 氏名:ユーザ学生 メール通知オブション メール通知時後か時間本 メール通知時間本型内容設定 a maria 🗙 #7 🗊 97K 通用レール - 通用レーシーー クボール後回プジンロノは、大学電子系の補助が取りービスで 多にとなり起こ、大学の公式の通知コンキャー後不知らたの ことを発見します。 大学電子系の日本の通知を思うず、メール不得を知由しま任さ 急れたことは、たしません。 🖂 क्षमार्कस 🗊 x-14 ・登録年期-(10週刊についのの前にないて自みいにテキック (10回刊についのの前にないて自みいにテキック (10)になったテキンスを入す (10)たいた・シアドレス周に登録用のパスワードが出生される。 (10)たいた・シアドレス周に登録用のパスワードが出生される。 (10)を読む・レッアドレス周に登録用のパスワードが出生される。 Real 1 7±1> × 197 LEARD-HORDERT. OIL CUL OBD CONTRACTOR STREET 平田・教職員参考 名約 教帯メールアれレス 50001 ユーザ 学生 19121 教学メールアれノス記信状態 〇記信 ⑥停止 -WTFLZ 1808 POメール7Pレス POメール7Pレス配信10巻 〇配信 単体上

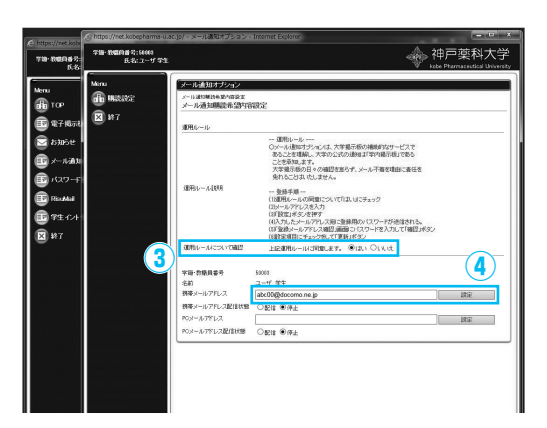

③メール通知オプションを利用するに は運用ルールに同意することが必要 です。運用ルールを必ず読み同意す る場合は、「同意する」」に「はい」」ボ タンを押します。

④通知先のメールアドレスを入力して「設定」をクリック。

## Ŧ

入力したメールアドレス宛に登録用 のパスワードが届きます。

援

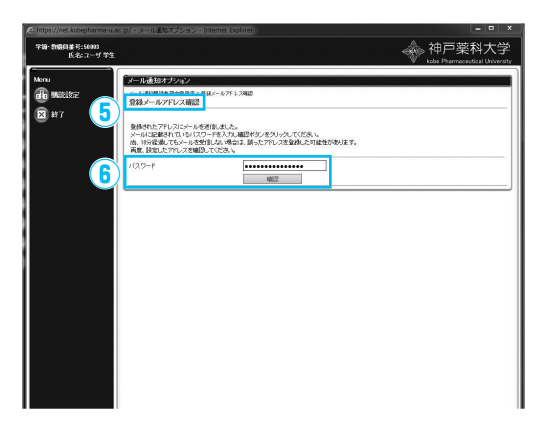

| - 新編員書刊: 50103<br>氏名: ユーザ 学生 |                                                                                                    | 神戸薬科<br>iste Pharmaceutica                                                                                                    | 大学<br>University |
|------------------------------|----------------------------------------------------------------------------------------------------|----------------------------------------------------------------------------------------------------|------------------|
| u (x-1699947                 | ราว                                                                                                    |                                                                                                    |                  |
| 日時時間 メール通知時間<br>メール通知時間      | netまえ<br>(希望内容設定                                                                                                    |                                                                                                    |                  |
| <b>総</b> 7<br>運用ルール          |                                                                                                    |                                                                                                    |                  |
| 30Fe(~~A30)                  | <ul> <li>一週間レールーー</li> <li>シントレル酸ロオジトル</li> <li>あることを理解した。</li> <li>ことを考慮した。</li> <li>大大補助活動の日々の</li> <li>分析えたことは、やしま</li> <li>一量結果毎日</li> <li>(1回目用レール・スペの間</li> <li>(2)とレールアレスを入り</li> <li>(2)として、人の同じ</li> <li>(2)として、人の同じ</li> <li>(2)として、人の同じ</li> <li>(2)として、人の同じ</li> <li>(2)として、人の同じ</li> <li>(2)として、人の同じ</li> <li>(2)として、人の同じ</li> <li>(2)として、人の同じ</li> <li>(2)として、人の同じ</li> <li>(3)を示</li> <li>(2)として、人の同じ</li> <li>(3)を示</li> <li>(4)のことのして、人の同じ</li> <li>(4)のことのして、人の同じ</li> <li>(5)のことのして、人の同じ</li> <li>(5)のこのして、人の同じ</li> <li>(5)のこのして、人の同じ</li> <li>(5)のこのして、人の同じ</li> <li>(5)のこのして、人の同じ</li> <li>(5)のこのして、人の同じ</li> <li>(5)のこのして、人の同じ</li> <li>(5)のこのして、人の同じ</li> <li>(5)のこのして、人の同じ</li> <li>(5)のこのして、人の同じ</li> <li>(5)のこのして、人の同じ</li>     &lt;</ul> | パは、大学電影術的の機能がなか。ビスで<br>第の公式が2004年4月77日前後のはてきる<br>第の公式が2004年4月7日前後のはできる<br>なか、<br>これ、で自我していたった。<br>スコ語の連鎖時からいたった。<br>ため、これを読むため、<br>そのこれを見たった。<br>そのこれを見たった。<br>そのこれで、<br>そのこれを見たった。<br>そのこれを見たった。<br>そのこれを見たった。<br>そのこれを見たった。<br>そのこれを見たった。<br>そのこれでのた。<br>そのこれでのた。<br>そのこれを見たった。<br>そのこれでので、<br>そのこれを見たった。<br>そのこれで、<br>そのこれでので、<br>をのこれた。<br>そのこれでので、<br>をのこれた。<br>をのこれたで、<br>をのこれでので、<br>をのこれたで、<br>をのこれでので、<br>をのこれたで、<br>をのこれたで、<br>をのでので<br>をので、<br>をのでのでの。<br>をのでので<br>をのでので<br>をのでのでのでのでのでのでのでのでのでのでのでのでので |                  |
| 運用ルールについ                     | 10602 ERADO-ACON                                                                                                    | Blatte ®isto Otilia                                                                                                    | _1               |
| 字语·故眼與番号<br>名的               | 50003<br>ユーザ 学生                                                                                                    |                                                                                                    |                  |
| 携帯メールアドレン<br>携帯メールアドレン       | abc00@docomo.ne.jp                                                                                                    | 19.02                                                                                                    |                  |
| POメール7Fレス<br>POメール7Fレス       |                                                                                                    | 8                                                                                                    |                  |
| 種語対                          | 条 構造                                                                                                    | 構成方法                                                                                                    |                  |
| 電子撮影                         | 読ん あみる のしない                                                                                                    | ○件名のみ ⑧本文を含む ○添付ファイルを含む                                                                                                    |                  |
| 8916                         | 843 OLWI                                                                                                    | ○件名のみ ●本文を含む ○次付ファイルを含む                                                                                                    |                  |
|                              | <b>E</b> th                                                                                                    |                                                                                                    |                  |
|                              |                                                                                                    |                                                                                                    | _                |

⑤登録メールアドレス確認画面になります。

⑥届いたパスワードを入力。 「確認」をクリック。

| ⑦「運用ルールに同意する」に「はい、 | J |
|--------------------|---|
| ボタンを押します。          |   |

⑧配信方法をお好みに設定します。

⑨「更新」をクリック。

確認メッセージに「OK」 → 設定終了